策略路由 **史晓虎** 2020-07-29 发表

#### 组网及说明

# 1 配置需求或说明

## 1.1 适用产品系列

本案例适用于MER产品系列路由器: MER3200、MER5200、MER8300系列路由器。

#### 1.2 配置需求及实现的效果

路由器的WAN1、WAN2口分别接运营商线路上网,企业内网分为普通用户区(IP地址范围是192.168. 1.2~192.168.1.100)和管理层用户区(IP地址范围是192.168.1.101~192.168.1.200)。要求通过设 置策略路由,实现管理层用户区通过WAN1口上网,普通用户区通过WAN2口上网的需求。

2 组网图

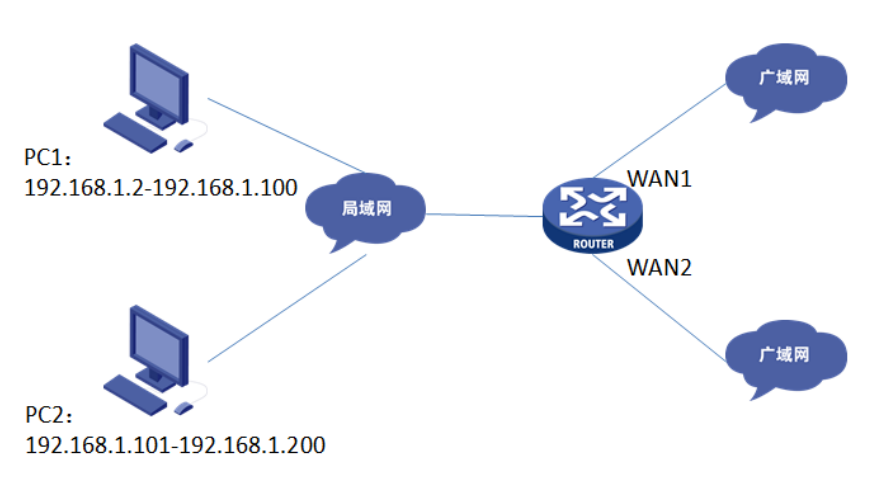

## 配置步骤

### 3 配置步骤

#### 3.1 基本连接

# 在路由器接口面板找到LAN接口,用网线将电脑和设备的任意一个LAN接口连在一起,电脑可以自动获取192.168.1.X/24网段的地址。电脑连接好路由器之后完成后打开浏览器,在浏览器地址栏中输入ht tp://192.168.1.1登录设备管理界面。

## 3.2 登陆设备WEB界面

#运行Web浏览器,在地址栏中输入http://192.168.1.1 回车后跳转到Web登录页面,输入用户名、密码(缺省均为admin,区分大小写)如下图所示。

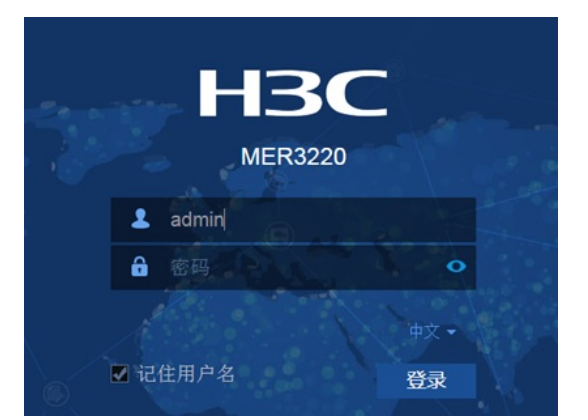

单击【登录】按钮或直接回车后,您即可登录到路由器的Web设置页面,如下图所示。、 注意: 首次登陆需要修改密码

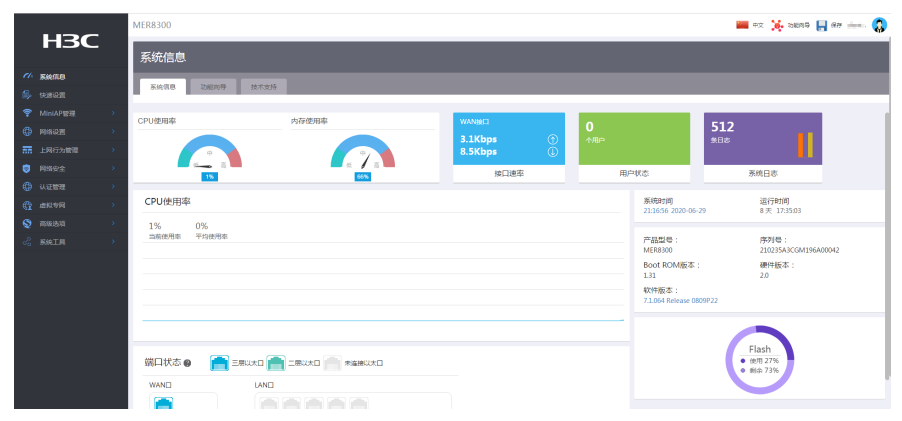

注意: 同一时间, 路由器最多允许五个用户通过Web设置页面进行管理。

# 3.3 配置策略路由

单击【高级选项】--【策略路由】,点击【添加】

|            |      |     | 策略路由                                  |
|------------|------|-----|---------------------------------------|
| ch.        |      |     |                                       |
| <u>و</u> . |      |     |                                       |
| Ŧ          |      | •   |                                       |
| ۲          |      | ×   |                                       |
| m          |      | 8   |                                       |
| ۲          |      | s - | 当编型示频0页,940页。当频页40条约里,已选中0、确页显示: 10 · |
| ۲          |      | ×   |                                       |
| ŧ          |      | •   |                                       |
| Q          | 网络西瓜 | ×   |                                       |
|            |      |     |                                       |
|            |      |     |                                       |
|            | 领地路由 |     |                                       |

配置管理层用户区网段通过WAN1口上网的策略路由:选择协议类型为ip,源IP地址段设置为"192.168. 1.101—192.168.1.200",目的地址设置为"0.0.0-255.255.255.255",出接口选择"WAN1",生效时间可以根据现场的情况进行选择配置,配置好后点击【确定】

|                             |                                                                                        |                                                                                                | ^                                                                                                    |
|-----------------------------|----------------------------------------------------------------------------------------|------------------------------------------------------------------------------------------------|----------------------------------------------------------------------------------------------------|
|                             |                                                                                        |                                                                                                |                                                                                                    |
| IP                          | ×                                                                                      | (范围0-255)                                                                                      |                                                                                                    |
|                             |                                                                                        | (范围1-65535)                                                                                    |                                                                                                    |
| 192.168.1.101-192.168.1.200 |                                                                                        |                                                                                                |                                                                                                    |
|                             |                                                                                        | (范围1-65535)                                                                                    |                                                                                                    |
| 0.0.0.0-255.255.255.255     |                                                                                        |                                                                                                |                                                                                                    |
|                             | 日一二三四五六                                                                                |                                                                                                |                                                                                                    |
|                             |                                                                                        |                                                                                                |                                                                                                    |
| WAN1(GE1)                   | ~                                                                                      | 下一跳                                                                                            | 0                                                                                                    |
|                             |                                                                                        | (可选,范围1-15个字符)                                                                                 |                                                                                                    |
|                             |                                                                                        |                                                                                                |                                                                                                    |
|                             | 确定取消                                                                                   |                                                                                                |                                                                                                    |
|                             | IP  192.168.1.101-192.168.1.200  0.0.0255.255.255  : : : : : : : : : : : : : : : : : : | IP<br>I92.168.1.101-192.168.1.200<br>0.0.0255.255.255<br>□ □ □ □ □ □ □ □ □ □ □ □ □ □ □ □ □ □ □ | IP       ▼       (范囲0-255)         (范囲1-65535)       (范囲1-65535)         192.168.1.101-192.168.1.200       (范囲1-65535)         0.0.0.0-255.255.255.255       (范囲1-65535)         0.0.0.0-255.255.255       日 - 二 三 四 五 六         ✓       □       □         WAN1(GE1)       ▼ 下一跳         (何选, 范囲1-15个字符)         ●       ■         ●       ■         ●       ■         ●       ■         ●       ■         ●       ■         ●       ■         ●       ■         ●       ■         ●       ■         ●       ■ |

同理, 再配置普通用户区网段通过WAN2口上网的策略路由:选择协议类型为"ip", 源IP地址段设置为" 192.168.1.2—192.168.1.100",目的IP地址设置为"0.0.0.0-255.255.255.255",出接口选择"WAN2"生 效时间可以根据现场的情况进行选择配置,配置好后点击【确定】 新增策略路由列表 🛽

| 匹配规则      |                           |         |                |   |
|-----------|---------------------------|---------|----------------|---|
| 协议类型 *    | IP                        | ~       | (范围0-255)      |   |
| 源端口       |                           |         | (范围1-65535)    |   |
| 源IP地址段 *  | 192.168.1.2-192.168.1.100 |         |                |   |
| 目的端口      |                           |         | (范围1-65535)    |   |
| 目的IP地址段 * | 0.0.0.0-255.255.255.255   |         |                |   |
| 生效时间 *    |                           | 日一二三四五六 |                |   |
|           |                           |         |                |   |
| 出接口       | WAN2(GE2)                 | ~       | 下一跳            | 0 |
| 描述        |                           |         | (可选,范围1-15个字符) |   |
|           |                           |         |                |   |

确定取消

配置完成后,可看然后WEB界面生成了两条策略路由:

| Vla                                  | n1   | ✓ 输入关键 | 該字自动查询                    | 高级查询  | 0       |                 |           |     | 刷新       | 滚加 删除 |
|--------------------------------------|------|--------|---------------------------|-------|---------|-----------------|-----------|-----|----------|-------|
|                                      | 协议类型 | 源端口号   | 源IP地址段                    | 目的端口号 | 目的IP地址段 | 生效时间            | 出接口       | 下一跳 | 描述       | 操作    |
|                                      | IP   |        | 192.168.1.2-192.168.1.100 |       |         | 00:00-23:59 星期— | WAN2(GE2) |     |          | ľ     |
|                                      | IP   |        | 192.168.1.101-192.168.1   |       |         | 00:00-23:59 星期一 | WAN1(GE1) |     |          |       |
| 当前显示第1页,共1页。当前页共2条数据,已选中0。每页显示: 10 🗸 |      |        |                           |       |         |                 |           | <<  | < 1 > >> |       |

# 3.4 保存配置

点击设备右上角的【保存】,选择【是】即可保存配置

| *2 | 中文 | 0 | 功能向导 | H | 保存 | admin | 3 |
|----|----|---|------|---|----|-------|---|
|    |    |   |      |   |    | -     |   |

# 确认提示

确定要保存设备的当前配置吗?

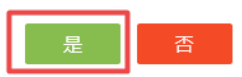

配置关键点

х